# 考试报名说明

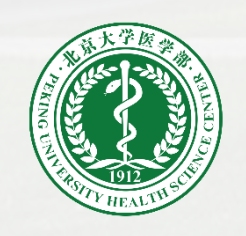

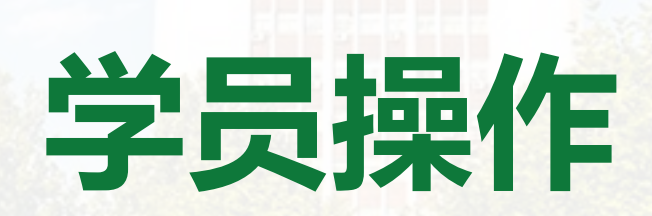

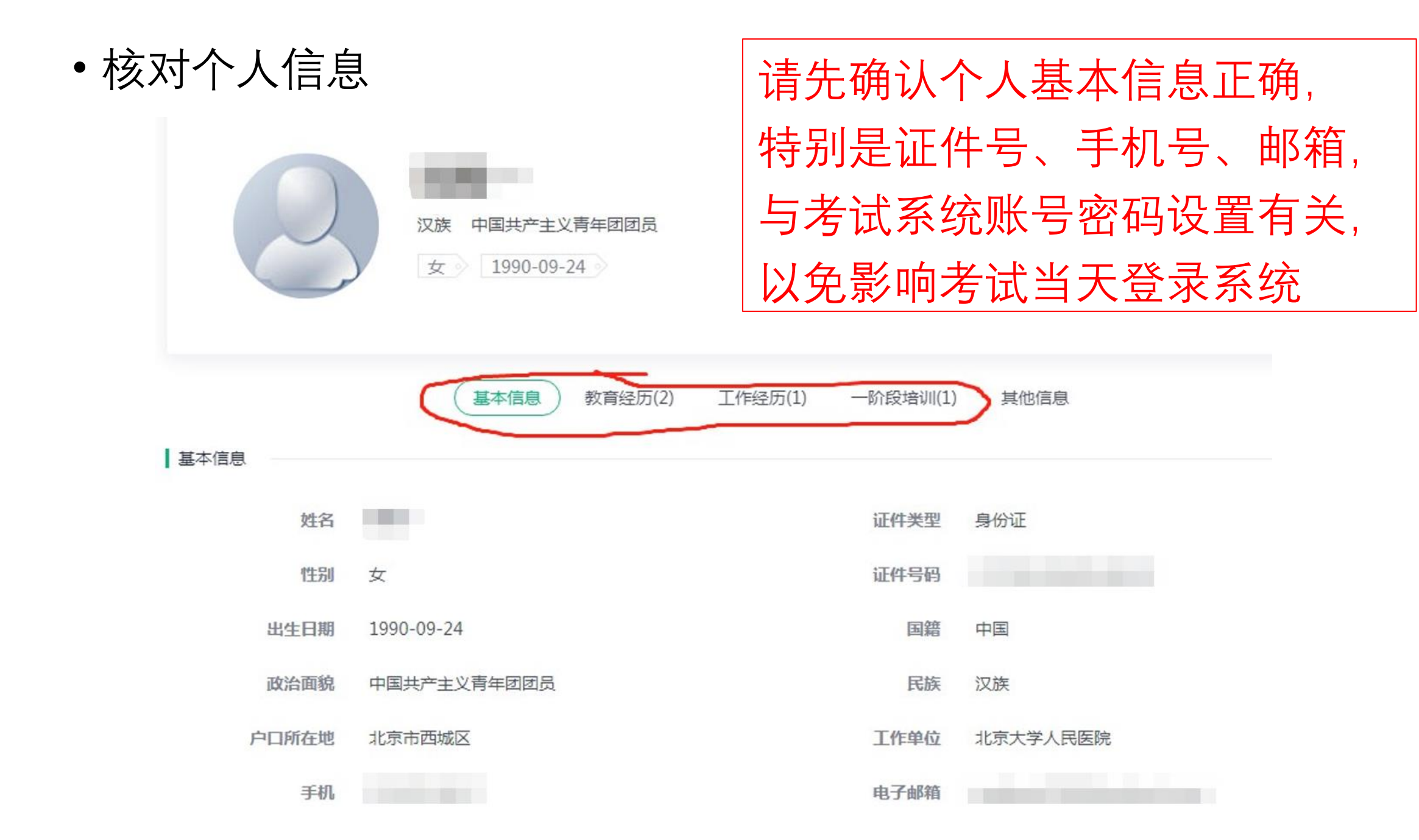

- •一、登录专培管理系统
- gme.bjmu.edu.cn lacksquare
- •二、点击考试报名

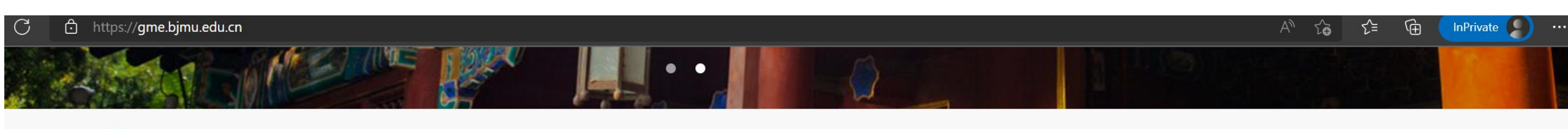

#### ● 通知公告

|          |                       | 2021年北医中潮/                            | 二阶段/专培结业考核肿瘤学面试安排              |                                                                            |
|----------|-----------------------|---------------------------------------|--------------------------------|----------------------------------------------------------------------------|
| 学科       | 考试科目                  | 时间                                    | 地点                             | 考试内容                                                                       |
| 肿瘤内科     | 内科临床技能                | 2021/9/25, 既元, 8:00                   | 医学术施夫费                         | 上午影像4005<br>下午边能(海外放压,电路器,将吸机,气管接管                                         |
|          | 肿瘤内科 临床思验             | 2021/9/26, 戦日, 13:(0 开考(11:0)<br>集合)  | <b>时油X设料研疫(另小(复合)</b> /(基大学层教室 | ))<br>))<br>))<br>))<br>))<br>))<br>))<br>))<br>))<br>))<br>))<br>))<br>)) |
| 肿瘤<br>放疗 | 幹雇放疗<br>临床思维+技统       | 3021/9/28, 周二, 13:00 开考(12:00<br>集合)  | 動輸防度 蒙疗林主层教室                   | 最打的 <b>的分析、把</b> 医句画、放作计划计估                                                |
|          | 肿瘤内科 核床肥麻             | 見計畫通訊考試安排                             |                                |                                                                            |
| 新编<br>外科 | web8.41 2021/W15. 現王, |                                       | 于术设作                           |                                                                            |
|          | 临床拉快:贝准               | 2021/9/16。 貝間。<br>6:00 (7:50 集合)      | 种语医读手术室                        | 病例分衍(本专业1例)                                                                |
|          | 肿瘤外科 程床识燈             | 2021/9/18, 展示, 13:00 开导 (12:00<br>生命) | 种灌区院科研疫生展大小教室(集合)              |                                                                            |

| 2021考点医院防疫要求                | 2021-09-09 |
|-----------------------------|------------|
| 2021年专培中期考核面试安排(9月24日更新)    | 2021-09-03 |
| 2021年专培结业考核面试安排(10月11日更新)   | 2021-09-03 |
| 2021年北医中期/二阶段/专培结业考核肿瘤学面试安排 | 2021-09-03 |

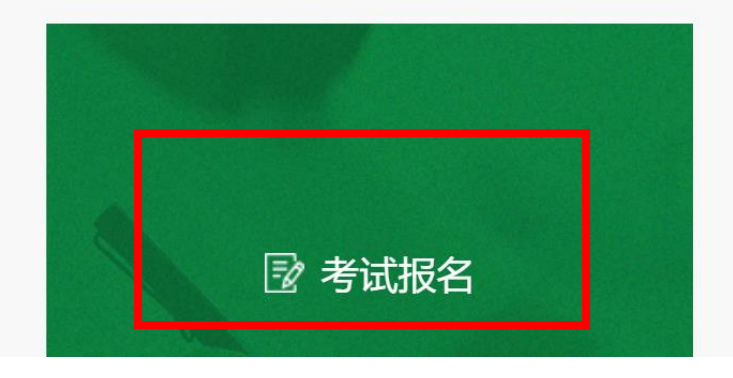

更多 +

考试报名
书试报名
书试报名
书试报名
书试报名
书试报名
书试报名
书试报名
书试报名
书试报名
书试报名
书试报名
书试报名
书试报名
书试报名
书试报名
书试报名
书试报名
书试报名
书试报名
书试报名
书试报名
书试报名
书试报名
书试报名
书试报名
书试报名
书试报名
书试报名
书试报名
书试报名
书试报名
书试报名
书试报名
书试报名
书试报名
书试报名
书试报名
书试报名
书试报名
书试报名
书试报名
书试报名
书试报名
书试报名
书试报名
书试报名
书试报名
书试报名
书试报名
书试报名
书试报名
书试报名
书试报名
书试报名
书试报名
书试报名
书试报名
书试报名
书试报名
书试报名
书试报名
书试报名
书试报名
书试报名
书试报名
书试报名
书试报名
书试报名
书试报名
书试报名
书试报名
书试报名
书试报名
书试报名
书试报名
书试报名
书试报名
书试报名
书试报名
书试报名
书试报名
书试报名
书试报名
书试报名
书试报名
书试报名
书试报名
书试报名
书试报名
书试报名
书试报名
书试报名
书试报名
书试报名
书试报名
书试报名
书试报名
书试报名
书试报名
书试报名
书试报名
书试报名
书试报名
书试报名
书试报名
书试报名
书试报名
书试报名
书试报名
书试报名
书试报名
书试报名
书试报名
书试报名
书试报名
书试报名
书试报名
书试报名
书试报名
书试报名
书试报名
书试报名
书试报名
书试报名
书试报名
书试报名
书试报名
书试报名
书试报名
书试报名
书试报名
书试报名
书试报名
书试报名
书试报名
书试报名
书试报名
书试报名
书试报名
书试报名
书试报名
书试报名
书试报名
书试报名
书试试

更多 +

中期/二阶段考生注意,肿瘤内科、肿瘤外科、肿瘤放疗考生均需参加肿瘤通识的考试,肿瘤通识考试安排如下;

• 三、用户登录

您所在的位置: 首页 >> 考试列表

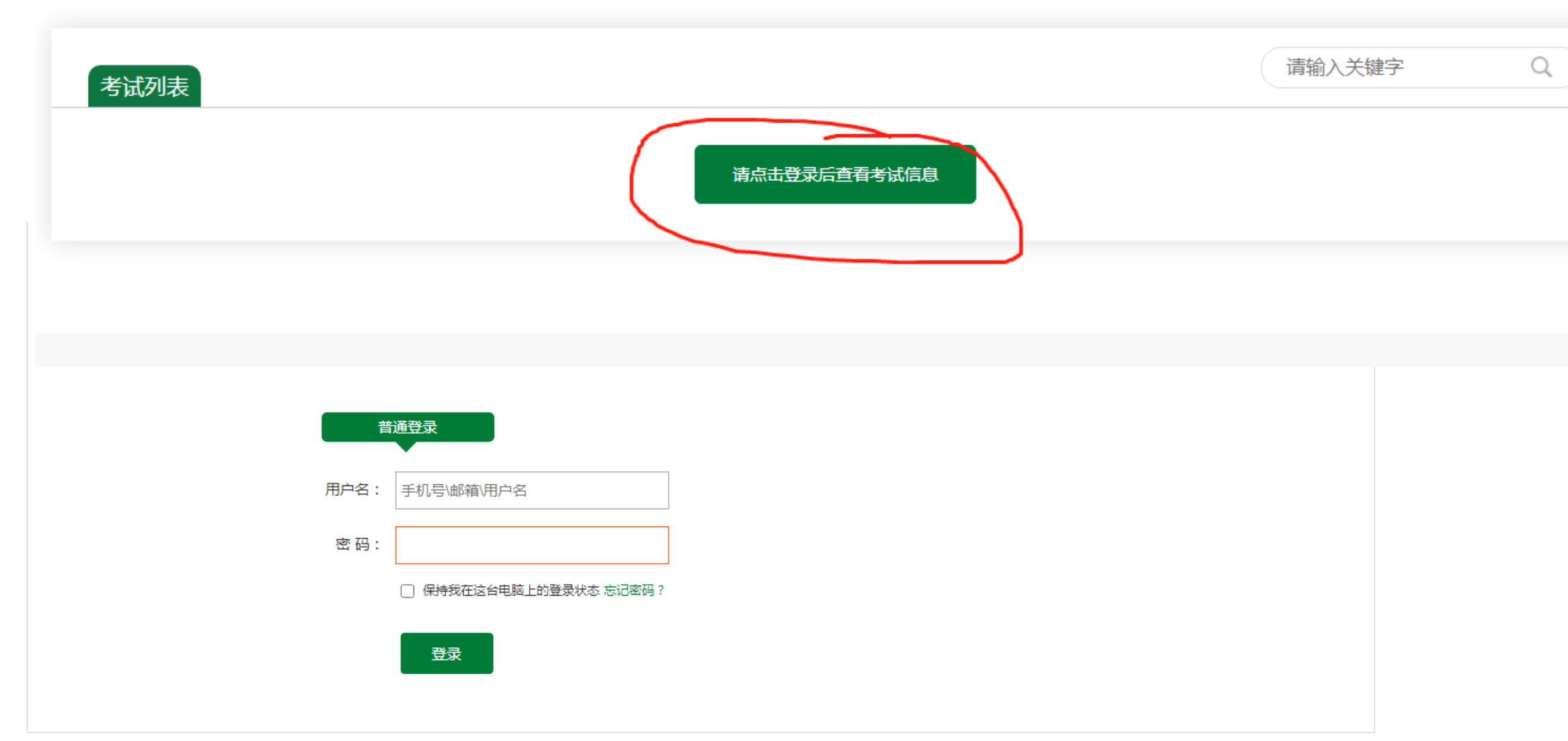

•四、点击立即查看

#### https://gme.bjmu.edu.cn/Hospitals/Exams/Index A™ tõ t≡ (⊕ InPrivate 北京大学医学部 PELING UNIVERSITY HEALTHING CENTER 首页 通知公告 考试公告 培训基地 专科培训 欢迎回来! 徐晓波 我的学习 退出 专科医师培训管理 您所在的位置: 首页 >> 考试列表 Q 请输入关键字 考试列表 2022专科医师结业考试(三年制) 立即查看 ③ 考试时间: 2022-09-04 09:00:00 - 2022-09-04 15:30:00 2022年专科医师中期考试 立即查看 ③ 考试时间: 2022-09-04 09:00:00 - 2022-09-04 15:30:00 上一页 1

• 专博研究生进入后仅会显示1条考试记录可选

• 屏幕右侧为报名流程

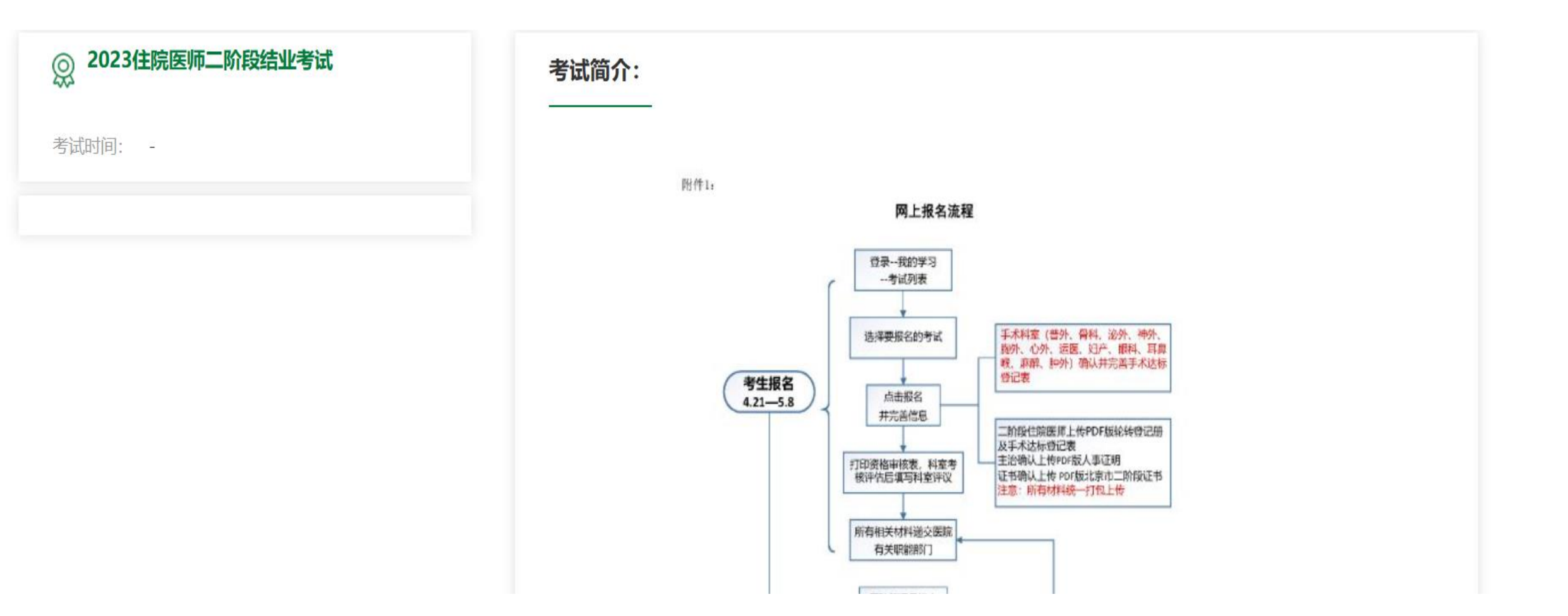

# • 五、点击下方立即报名

发送至邮箱,纸质板寄送医学部

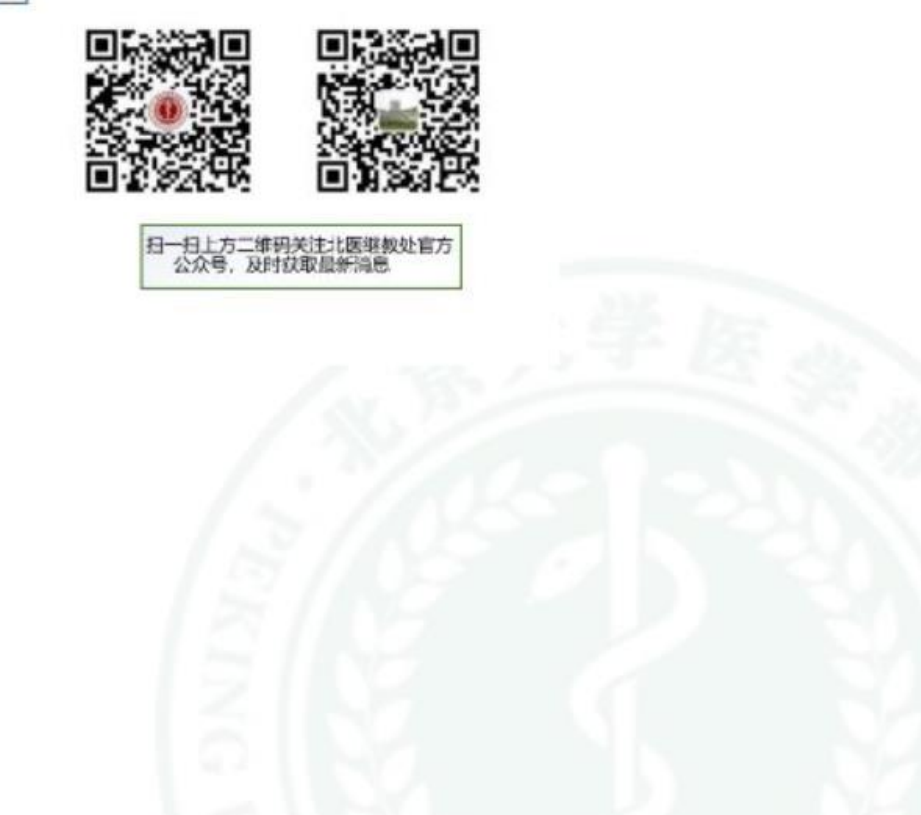

立即报名

• 六、填报相关信息

## 专博及专科医师

| 学员 张璐 您好,您正在申请 <2023专科医师结业考试> 考试<br>报名需填信息:              |           |  |  |  |
|----------------------------------------------------------|-----------|--|--|--|
| 是否有医疗事故                                                  | □是☑否      |  |  |  |
| 病事假天数*                                                   | 0天        |  |  |  |
| 论文状态*                                                    | ☑ 待发 □ 已发 |  |  |  |
| 准考证照片 <mark>*</mark><br>(白底一寸照片,300DPI,像<br>素要求:420×300) |           |  |  |  |
|                                                          | 上传图像      |  |  |  |
| 补充资料                                                     | 选择文件      |  |  |  |

## 专博在参加专培考核前不要求论文,可不填写论文信息,勾选"待发"

考试报名

22

 七、部分专业填报达标登记表(系统填报的病例会自动生成在上方, 下方手动填写的用英文逗号隔开)

| 手术考<br>核技能<br>名称 | 要求                         | 补充病例号 (多个病例号用英文逗号隔开)    | 于术利安(鸟利) 沁外 小外 法医 加辛         |
|------------------|----------------------------|-------------------------|------------------------------|
| 颅脑损              | 术者或一助                      | 11,10,9,8,7,6           | 眼科 王畠峰) <b>确认并完善</b> 手术认标登记表 |
| 伤手术              | (6/10)                     |                         |                              |
| 颅脑肿              | 术者或一助                      | 2326,2325,2324,2423,123 | 普外、胸外、神外、肿外(除妇科肿瘤部分)         |
| 瘤手术              | (5/10)                     |                         | 麻醉;手术达标登记表只 <b>确认不做补充。</b>   |
| 脑血管              |                            |                         |                              |
| 病开放              | ▲ 小 白 現 一 切                | 4                       |                              |
| 手术               | (0/5)                      |                         |                              |
| 血管内              | · 우고 카 마                   |                         |                              |
| 介入手              | ▲<br>小<br>台<br>筑<br>一<br>助 |                         |                              |
| 术                | (0/5)                      |                         | ↓ ↓ • 认标登记表部分会自动             |
| 脊柱脊              | 术者或一助                      |                         |                              |
| 髓手术              | (0/5)                      |                         | [                            |
| 脑积水              |                            |                         |                              |
| 脑室腹              | 术者或一助                      |                         |                              |
| 腔分流              | (0/4)                      |                         | ▲ 如需补充也可于动填与,                |
| 术                |                            |                         | 请注意用英文逗号隔开                   |
| 腰大池              | 术者或一助                      | 77,76,75,74,73,72,71    | い海ズ公台北半粉                     |
|                  |                            |                         | 一                            |

•八、打印报名审核和关注相关审核情况

|                      |                |             | 已报                     | 名                      | 即将考试                              |                   |
|----------------------|----------------|-------------|------------------------|------------------------|-----------------------------------|-------------------|
| 共 <mark>1</mark> 条记录 |                |             |                        |                        |                                   | 首页 上一页 1 下一页 末页   |
| 考试                   | 考试状态           | 是否有医<br>疗事故 | 考试开始时间                 | 考试结束时间                 | 审批意见                              | 操作                |
| 2022年专科医师中期考试        | 待专科基地负责人审<br>核 | х           | 2022-09-04<br>09:00:00 | 2022-09-04<br>15:30:00 | 专科基地负责人意见:<br>基地审核意见:<br>医学部审核意见: | 取消报名<br>查看手术考核登记表 |

## 通知统一现场审核的学员不需要上传材料。 非现场审核的学员上传对应的证明材料。 病例要求三次以上管理记录或是病例首页,手术要求手术记录单,会诊抢救均为对应记录单

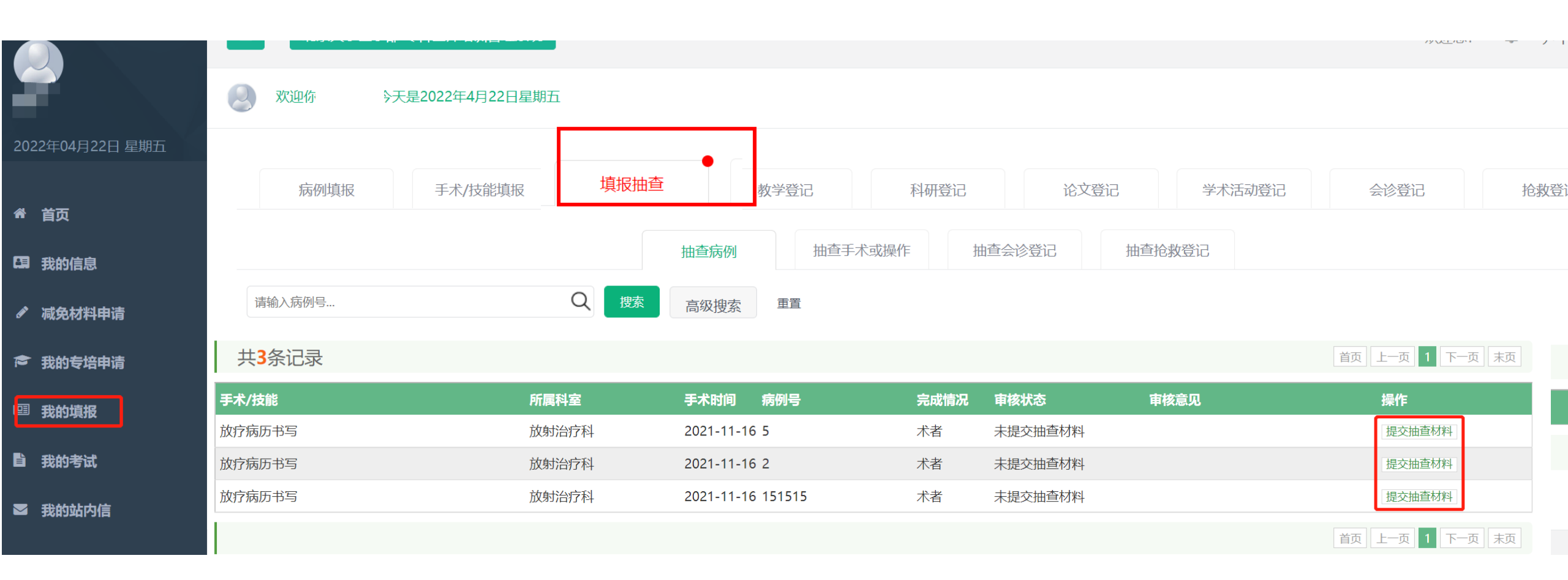